## 「リモート(Showa-ID)」学外からのログイン方法

リストで「リモート(Showa-ID)」の表示がある電子ジャーナル・ブックは、 学外からログインしてフルテキストの利用ができます。 サイトによって入口が異なりますが、複数のサイト(医中誌 Web を含む)に

ログインする場合でも、ID/パスワードの入力は初めの1回のみで済みます (認証連携)。

医学書院 医書. jp の例

① 「学認でログイン」をクリック

| ※ 昭和大学 図書館<br>マイページログイン<br>施設共通IDでログイン/学認て | 20072                                     | 医学専門ジャーナル・書籍の電子配信サービス |
|--------------------------------------------|-------------------------------------------|-----------------------|
|                                            | フリーワード<br>• このジャーナル 0すべてのジャーナル            | すべて<br>フリー            |
| トップ > ジャーナルトップ                             | > 医学 > medicina > 58巻3号(2021 <sup>全</sup> | <b>羊</b> 3月)          |
| 基本情報                                       | medicina 58巻3号 (2                         | 021年3月)               |

②「昭和大学」を検索し、選択する

| @ GakuNin                                                             |      |
|-----------------------------------------------------------------------|------|
| 所属機関の選択                                                               |      |
| サービス'webview.isho.jp'を利用するために認証が必要です<br>昭和大学                          | ↓ 選択 |
| □ ブラワザ起動中は自動ログイン <ul> <li>□ 選択した所属機関を保存して今後IdPの選択画面をスキップする</li> </ul> |      |
|                                                                       |      |

③Showa-ID とパスワードを入力し、ログインする

【Showa-ID は職員番号/学籍番号と同じ】

| このサービス   | <b>へのご利用には認</b> 証 | Eが必要です。 |
|----------|-------------------|---------|
| Showa-ID |                   |         |
| Password |                   |         |
|          | ログイン              |         |
|          |                   |         |

| Nature の例                                                 |                   |                    |
|-----------------------------------------------------------|-------------------|--------------------|
| ① 「Login」をクリック                                            |                   |                    |
| nature                                                    | View all journals | Search Q Login (8) |
| Explore content Y Journal information Y Publish with us Y |                   |                    |
| nature > volumes                                          |                   |                    |

「Access through your institution」をクリック(ここでは Log in しない) 2

| Email                        |     | <br> |  |
|------------------------------|-----|------|--|
| Password                     |     |      |  |
| Forgot your password?        |     | <br> |  |
| Log in                       |     |      |  |
| Access through your institut | ion |      |  |

「Showa University」を入力、「Find your institution」で表示される 3 「Showa University」をクリック

| Examples     | e Institute, University College Londo             | on                  |                  | 5 1 5    |
|--------------|---------------------------------------------------|---------------------|------------------|----------|
| Showa Unive  | ersity                                            |                     | Q Find your inst | titution |
| 🗆 Remember r | ny institution with $oldsymbol{\hat{m}}$ Seamless | Access   Learn more |                  |          |

| ④ Showa-ID とパン | スワードを入力し、ログインする      |
|----------------|----------------------|
|                | このサービスのご利用には認証が必要です。 |
|                | Showa-ID             |
|                | Password             |
|                | ログイン                 |

## EBSCOhost Ebooks の例

① Institutional Login をクリック

| Sign In                 |                        |
|-------------------------|------------------------|
| G                       | Sign in with Google    |
|                         | Or                     |
| User ID                 |                        |
| Password<br>Forgot your | My EBSCOhost password? |
|                         | Sign In                |
| <                       | Institutional Login    |
|                         | OpenAthons Login       |

## ② Japanese Research and Education – GakuNin を選択

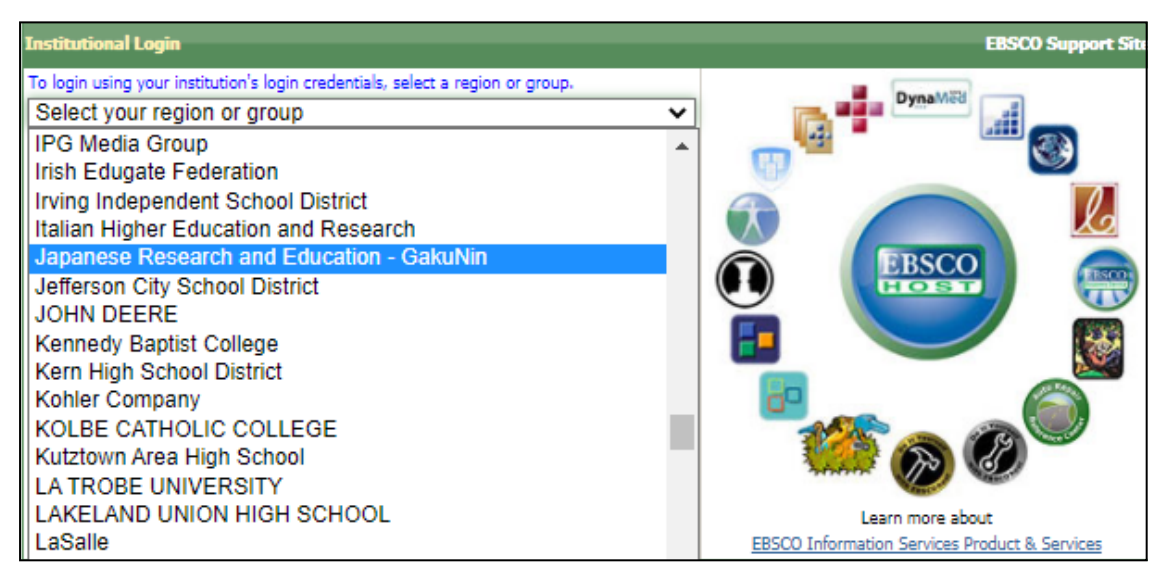

## ③ Showa University を選択

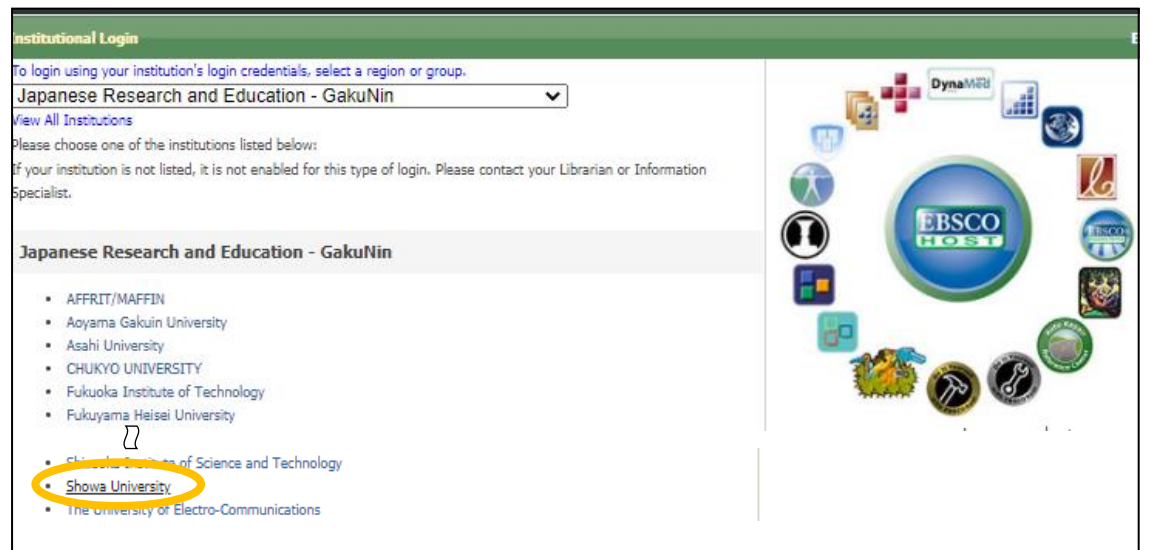